## REKLAMACE

# NÁVOD: Ušetřete čas a urychlete vyřízení reklamace jejím zadáním přímo do reklamačního systému

### Přihlaste se a v záložce "Dokumenty" vyberte položku - > "RMA – Vytvoření nové reklamace"

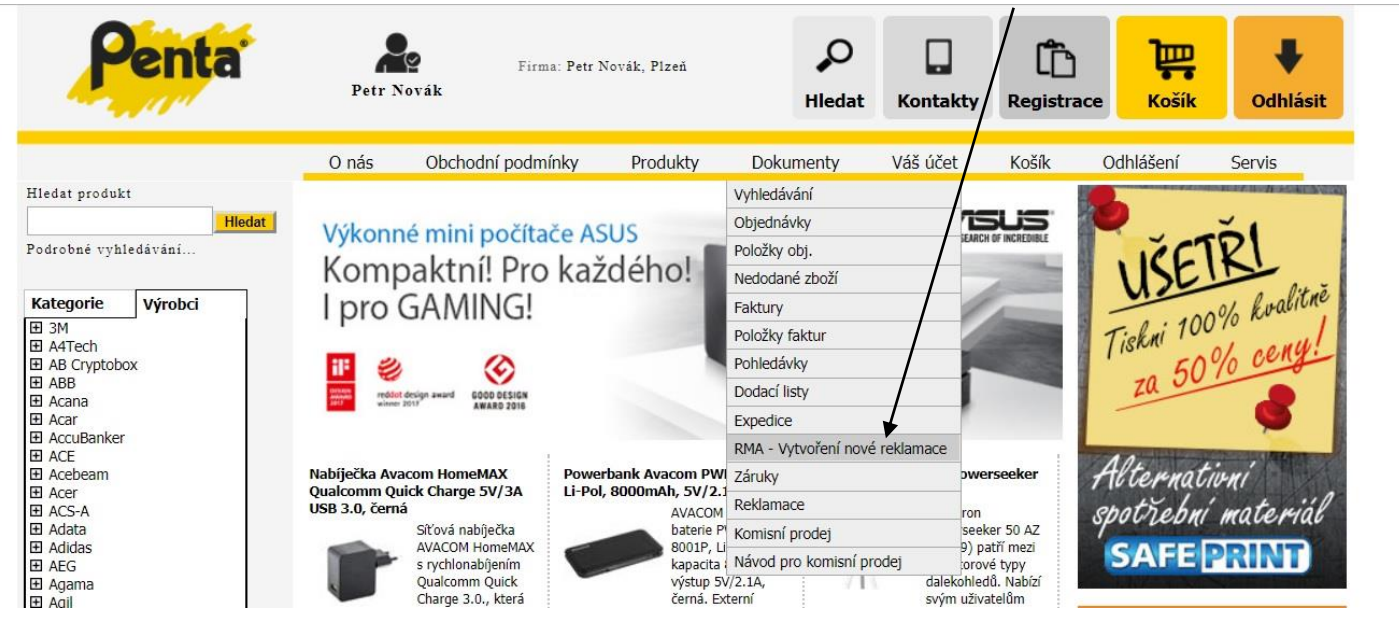

V nově otevřeném okně doplňte údaje k reklamovanému přístroji. Stačí jedno vyplněné pole.

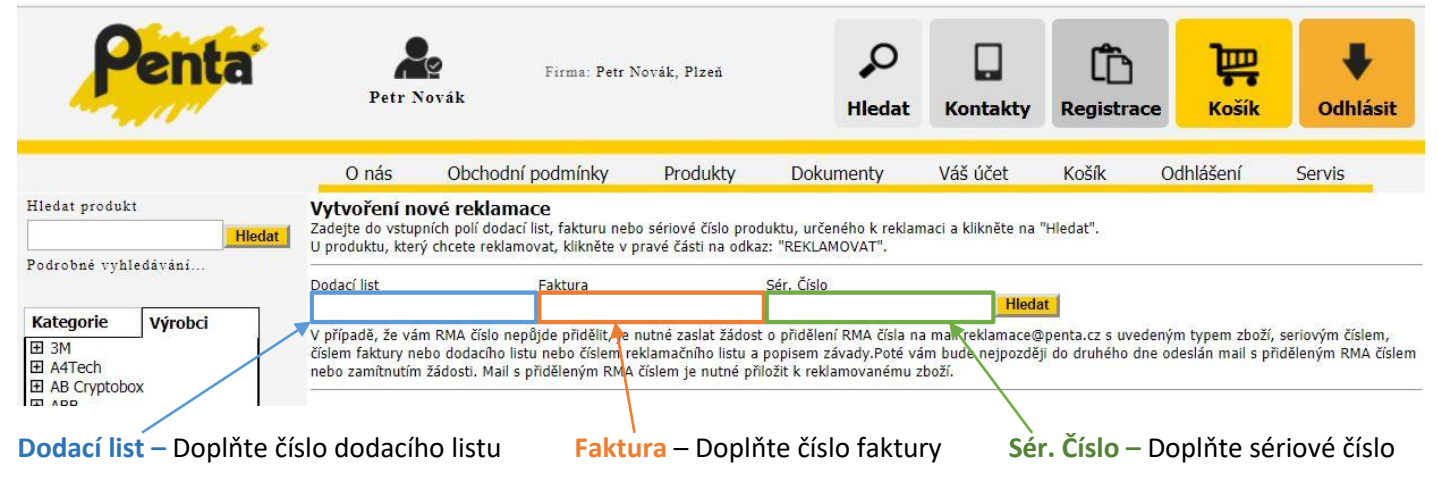

Následně klikněte na tlačítko "hledat"

#### Po zobrazení příslušného klikněte na nabídku "reklamovat".

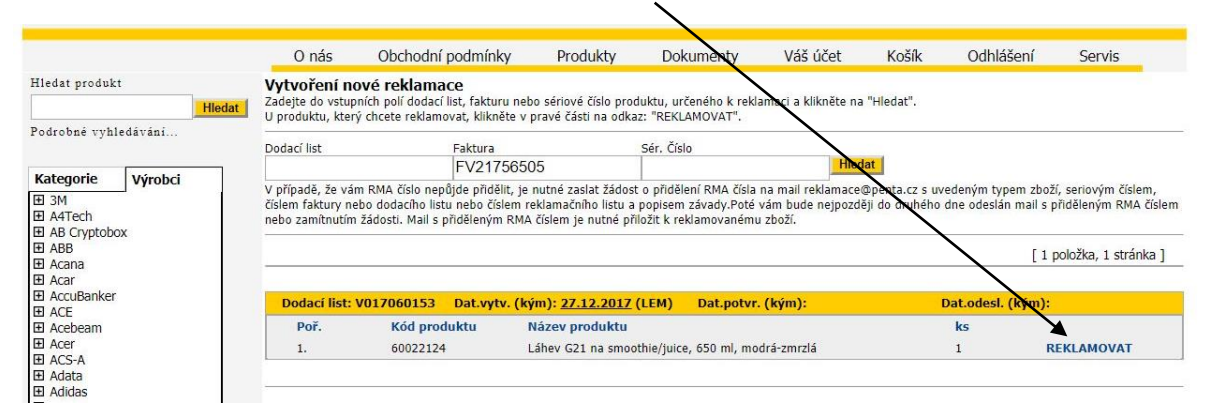

Vaše označení reklamace: Vaše interní označení dané reklamace

Důvod vrácení: Vyberte jeden z předvolených důvodu vrácení/reklamace zboží.

| AB Cryptobox     ABB                                                                       |                                                    |                                             |                  |            |         |            |
|--------------------------------------------------------------------------------------------|----------------------------------------------------|---------------------------------------------|------------------|------------|---------|------------|
| <ul> <li>Acana</li> <li>Acar</li> <li>AccuBanker</li> <li>ACE</li> <li>Accebeam</li> </ul> | Vaše označení reklamace:<br>Produkt:<br>Sár Číclo: | 60022124 - Láhev G21 na smoothie/juice, 650 | ml, modrá-zmrzlá |            |         |            |
| E Acer                                                                                     | Důvod vrácení:                                     | Chybně zaslané zboží                        | T                |            |         |            |
| AC3-A                                                                                      |                                                    | Chybne zaslane zbozi                        | Obiednávka:      | OP17046238 | ze dne: | 27.12.2017 |
| Adata                                                                                      | Nåkup:                                             | Chybric Zublune Zbozi                       |                  |            |         |            |
| Adata<br>Adidas<br>AEG                                                                     | Nákup:<br>Záruka:                                  | Poškozeno při přepravě<br>Reklamace         | Faktura:         | FV21756505 | ze dne: | 27.12.201  |

### Dodací adresa pro vrácení vyřízené reklamace: Vyberte dodací adresu, na kterou máme vrátit vyřízenou reklamaci.

| Vaše označení reklamace:<br>Produkt:<br>Sér. Číslo: | 60022124 - Láhev G21 na smoothie/juice, 650 ml, m | nodrá-zmrzlá |            |         |            |
|-----------------------------------------------------|---------------------------------------------------|--------------|------------|---------|------------|
| Důvod vrácení:                                      | Chybně zaslané zboží                              | •            |            |         |            |
| Vákup:                                              |                                                   | Objednávka:  | OP17046238 | ze dne: | 27.12.2017 |
| Záruka:                                             | $\backslash$                                      | Faktura:     | FV21756505 | ze dne: | 27.12.2017 |
| Konec záruky:                                       |                                                   | Dodací list: | V017060153 | ze dne: | 27.12.2017 |
| Oodací adresa pro<br>rrácení vyřízené reklamace:    | -                                                 |              |            |         | ▼          |
| opis závady:                                        | Peu Novák, Fridrychova 256, Praha, 995            | 565, CZ      |            |         |            |
| Počet ks:                                           | Petr Novák, Podélná 5, Praha, 66699, Cz           | Z            |            |         |            |
| 1                                                   |                                                   |              |            |         |            |

Vrací se reklamace na jinou adresu, než máte v nabídce? Vyberte v hlavním menu **"Váš účet" -> "Dodací adresy".** Zde klikněte na tlačítko **"Nový"** a zadejte novou doručovací adresu (po uložení se vám objeví v nabídce doručovacích adres při reklamaci)

| Penta                                    | Petr                                  | Fi<br>Novák                                            | rma: Petr Novál  | k, Plzeň                    | Hledat                 | Kontakty                 | Registrag                      | e Košík   | <b>V</b><br>Odhlásit |
|------------------------------------------|---------------------------------------|--------------------------------------------------------|------------------|-----------------------------|------------------------|--------------------------|--------------------------------|-----------|----------------------|
|                                          | O nás                                 | Obchodní pod                                           | lmínky I         | Produkty                    | Dokumenty              | Váš účet                 | Koší                           | Odhlášení | Servis               |
| Hledat produkt                           | Dodací adr                            | esy - seznam                                           |                  |                             |                        | Hlavní údaje<br>Kontokty | /                              | [2;       | ooložky, 1 stránka ] |
| Podrobné vyhledávání                     | Název                                 | Město                                                  |                  |                             |                        | Statistika               | /                              |           | Hledat               |
| Kategorie Výrobci                        |                                       |                                                        | +skryte          |                             |                        | Parametry                |                                |           |                      |
|                                          |                                       |                                                        |                  |                             |                        |                          |                                |           | Nový                 |
| ⊞ ABB                                    | Kód                                   | Název                                                  | Město            | Ulice                       |                        | PSČ                      | Nástroje                       | •         |                      |
| Acana                                    | 85694                                 | Petr Novák                                             | Praha            | Podél                       | ná 5                   | 66699                    |                                |           | •                    |
| E AccuBanker<br>AccuBanker<br>ACE<br>ACE | 85695                                 | Petr Novák                                             | Praha            | Fridry                      | rchova 256             | 99565                    |                                |           | •                    |
| Acer     ACS-A     Adata                 | <b>tučně - impli</b><br>Pro změnu imp | <b>citní dodací adresa</b><br>Ilicitní dodací adresy v | yberte v kombu i | možnost "imp <mark>l</mark> | icitní" a po přesměrov | ání na Vaší firmu po     | tvrďte <mark>uložením</mark> . |           |                      |

**Popis závady:** Zadejte **počet kusů** reklamovaného výrobku a do **volného pole závadu** co nejpřesněji popište. Pokud s reklamací posíláte i nějaké příslušenství, připište je do volného pole **"Příslušenství"** a klikněte **"Odeslat"** 

| /aše označení reklamace:  |                                             |                         |                    |
|---------------------------|---------------------------------------------|-------------------------|--------------------|
| rodukt:                   | 60022124 - Láhev G21 na smoothie/juice, 650 | D ml, modrá-zmrzlá      |                    |
| er. Číslo:                |                                             |                         |                    |
| )ůvod vrácení:            | Chybně zaslané zboží                        |                         |                    |
| lákup:                    |                                             | Objednávka: OP17046238  | ze dne: 27.12.2017 |
| Záruka:                   |                                             | Faktura: FV21756505     | ze dne: 27.12.2017 |
| Konec záruky:             | /                                           | Dodací list: V017060153 | ze dne: 27.12.2017 |
| Dodací adresa pro         |                                             |                         | ¥                  |
| rácení vyřízené reklamace | a                                           |                         |                    |
| opis závady:              |                                             |                         |                    |
| Počet ks:                 |                                             |                         |                    |
| •                         | 1                                           | /                       |                    |
|                           |                                             | /                       |                    |
|                           |                                             | /                       |                    |
| říslušenství:             |                                             |                         |                    |
|                           |                                             | *                       |                    |
|                           |                                             |                         |                    |
|                           |                                             |                         | 1                  |
|                           |                                             |                         |                    |
|                           |                                             | odeslat                 |                    |

Budete přesměrování na stránku, kde uvidíte shrnutí své reklamace. Zároveň dostanete potvrzovací e-mail. Při posílání balíků k nám napište na krabici **adresu** a číslo **reklamace (R311708369), které nám velice pomůže při zpracování**. Můžete také využít nabídku **"Tisk štítku na váš balík"** s předvyplněnou doručovací adresou a číslem reklamace.

| Hida grodukt  Pedetak vzl  Retegine  Pedetak vzl  Retegine  Pedetak vzl  Retegine  Pedetak vzl  Retegine  Pedetak  Pedetak Pedetak  Pedetak                                                                                                    | rvis | Servis | Odhlášení | Košík | Váš účet | Dokumenty                                                 | Produkty                                                                                                    | í podmínky                                                                                                    | Obchodní                                                                                                    | O nás                                                                                                    |                                                                                                    |
|----------------------------------------------------------------------------------------------------|------|--------|-----------|-------|----------|-----------------------------------------------------------|----------------------------------------------------------------------------------------------------|----------------------------------------------------------------------------------------------------|----------------------------------------------------------------------------------------------------|----------------------------------------------------------------------------------------------------|----------------------------------------------------------------------------------------------------|
| Levisite         Zaljeta, prosim, zbož pračené<br>čisiem R311708366           B AFLCA<br>B AFLCA<br>B                |      |        |           |       |          |                                                           | 69 !                                                                                                    | ace č. R3117083                                                                                                    | a nová reklama                                                                                                    | Byla vytvořena                                                                                                  | lledat produkt                                                                                                    |
| Ketegorie       Vyrobei         B 34       Text B311708366         B 34 Tech       Dovážská 266         B 4Arsan       Dovážská 266         B 4Arsan       Uvtiskněte si štřtek, na kterém jr budou tyto         B 4Arsan       Uvtiskněte si štřtek, na kterém jr budou tyto         B 4Arsan       Uvtiskněte si štřtek, na kterém jr budou tyto         B 4Arsan       Uvtiskněte si přivodní listy sjiž předvypliněnými         B 4Arsan       Uvtiskněte si přivodní listy sjiž předvypliněnými         B 4Arsan       Uvtiskněte si přivodní listy sjiž předvypliněnými         B 4Arsan       Uvtiskněte si přivodní listy sjiž předvypliněnými         B 4Arsan       Uvtiskněte si přivodní listy sjiž předvypliněnými         B 4Arsan       Uvtiskněte si přivování listy sjiž předvypliněnými         B 4Arsan       Uvtiskněte si přivování listy sjiž předvypliněnými         B 4Arsan       Saloveni tyřizování Harsance můžete sledovet         B 4Arsan       Saloveni který svých ostatiní reklamaci na adrese: http:// Geleir.penta.cu/refur.asp?         B 4Arsan       Saloveni který sledovet         B 4Arsan       Saloveni který sledovet         B 4Arsan       Saloveni který sledovet         B 4Arsan       Saloveni který sledovet         B 4Arsan       Saloveni kteckla na snochlejuka, 650 ml. modvizmrdíš <td></td> <td></td> <td></td> <td></td> <td></td> <td></td> <td>nznačené</td> <td>prosím zboží</td> <td>7ačlete</td> <td>1</td> <td>odrobné vykledžvání</td>                                                                                                    |      |        |           |       |          |                                                           | nznačené                                                                                                    | prosím zboží                                                                                                    | 7ačlete                                                                                                    | 1                                                                                                    | odrobné vykledžvání                                                                                                    |
| III Anina       Reklamace č. R311708369 - detail         III Anina       Vaše označení reklamace:       Láhev na smoothie         III Anino       III Anino         III Anino       III Anino         III Anino       III Anino         III Anino       III Anino         III Anino       III Anino         III Anino       Editev G21 na smoothie/juice, 650 ml, modrá-zmrzlá         III Anino       Sér. Číslo:         III Anino       Sér. Číslo:         III Anino       Sér. Číslo:         III Anino       Dójednávka:         III Arino       Faktura:         III Arino       Faktura:         III Arino       Faktura:         III Arino       Faktura:         III Arino       Faktura:         III Arino       Faktura:         III Arino       Faktura:         III Arino       Faktura:         III Arino       Pojozávady:         III Arino       Paktura:         III Arino       Paktura:         III Arino       Pástura:         III Arino       Pástura:         III Arino       Pástura:         III Arino       Pástura:         III Arino       Pástura:     <                                                                                                    |      |        |           |       |          | iou tyto<br>yplněnými<br>nail.<br>dovat<br>mací na<br>sp? | kterém jjé buc<br>vaé bark<br>list s již předv<br>neho zboži<br>resu zaslán en<br>ace můžete sle<br>ostatních rekla | adresu:<br>nice reklamac<br>ká 266<br>Strakonice<br>šte si štitek, na<br>adány:<br>Tisk štitku na<br>čte si průvodní<br>Průvodní litet va<br>i byl na Vaši ad<br>vak@novak.cz<br>řizování rklam<br>s staven svých<br>http://dealer.p<br>=R3/1708369. | Zásoteč,<br>číslem R<br>na naši i<br>Strakor<br>Povážsi<br>386 01:<br>Vytiskně<br>údaji za<br>Vytiskně<br>údaji:<br>Zároveň<br>(petr.no<br>Stav vyř<br>spolu se<br>adrese:<br>reccode: |                                                                                                    | Kategorie         Výrobci           B 3M         3M           B A4Tech         4ATech           B A8E         ARB           B ABE         ARB           B ABE         Acana           B AccuBanker         B           B Acce         B           B Acce         B           B Acce         B           B Acsear         B           B Acce         B           B Acsear         B           B Acsear         B           B Acsear         B           B Acsear         B           B Acsear         B           B Acsear         B           B Acsear         B           B Acsear         B           B Acsear         B           B Agail         B           B Arlow         B           B Arlow         B           B Aksas         B           B Aksas         B           B Alower.cz         B |
| AND     Reklamace č. R311708369 - detail       Amex     Amex       Amixo       Amixo       Anixo       Anixo                                                                                                    |      |        |           |       |          |                                                           |                                                                                                    | 1                                                                                                    |                                                                                                    | 1                                                                                                    | fi Almo                                                                                                    |
| B Amex Metkalmade C. K311708369 - Getall<br>B Aniko B Aniko B Aniko B Aniko B Aka Vaše označení reklamace: Láhev na smoothie Aka Produkt: Láhev G21 na smoothie/juice, 650 ml, modrá-zmrzlá B Aport B Aport B A                                                                                                    |      |        |           |       |          |                                                           |                                                                                                    | linted and                                                                                                    | × 00117007                                                                                                    | Deldemon X                                                                                                    | E AMD                                                                                                    |
| B. Aniko de Animona     Vaše označení reklamace:     Láhev na smoothie       B. Animona de Apacer     Produkt:     Láhev G21 na smoothie/juice, 650 ml, modrá-zmrzlá       B. Aport     B. Aport     Goldzi Láhev G21 na smoothie/juice, 650 ml, modrá-zmrzlá       B. Aport     Sér. Číslo:     60022124       B. Aport     Sér. Číslo:     B. Aport       B. Arden Grange     B.     Faktura:     60022124       B. Arden Grange     B.     B.     Faktura:     F021766055 (27.12.2017)       B. Arden Grange     B.     Faktura:     F021756055 (27.12.2017)       B. Astor     Dodací list:     V017060153 (27.12.2017)       B. Astor     Dodací list:     V017060153 (27.12.2017)       B. Avacom     B.     B.       B. Avacom     B.     Faktura:       B. Avacom     B.     Frislušenství:       B. Avacom     B.     Frislušenství:       B. Avacom     B.     B.       B. Avacom     B.     Frislušenství:       B. Avacom     B.     B.       B. Avacom     B.     B.       B. Avacom     B.     B.       B. Avacom     B.     B.       B. Avacom     B.     B.       B. Avacom     B.     B.       B. BastorL     Vytvořeno (kým):<                                                                                                    |      |        |           |       |          |                                                           |                                                                                                    | 369 - detail                                                                                                    | c. R3117083                                                                                                    | Reklamace o                                                                                                    | 🗄 Amex                                                                                                    |
| Warkand     Vaše označeni reklamace:     Láhev na smoothie       B Anka     Produkt:     Láhev (521 na smoothie/juice, 650 ml, modrá-zmrzlá       B Aport     Kód produktu:     60022124       B Aport     Sér, Číslo:     60022124       B Artor     Sér, Číslo:     60022124       B Artor     Sér, Číslo:     60022124       B Artor     Sér, Číslo:     60022124       B Artor     Sér, Číslo:     60022124       B Artor     Sér, Číslo:     60022124       B Artor     Sér, Číslo:     60022124       B Artor     Objednávka:     OP17046238 (27.12.2017)       B Artor     Pojeszávady:     Faktura:       B Artor     Podací list:     V017060153 (27.12.2017)       B Avatemdia     Důvod vrácení:     82 vrítof613 (27.12.2017)       B Avatem     Bavator     90       B Avator     Důvod vrácení:     82 příslušenství       B Avatem     Důvod vrácení:     82 příslušenství       B Avator     Poje závady:     Praklá špodní část láhve       B Avator     Poje závady:     práslušenství       B Avator     Poje závady:     práslušenství       B Avator     Poje závady:     práslušenství       B Avator     Poje závady:     práslušenství       B Avator     Po                                                                                                    |      |        |           |       |          |                                                           |                                                                                                    |                                                                                                    |                                                                                                    |                                                                                                    | El Amiko                                                                                                    |
| B Apsceri     Produkt:     Láhev G21 na smoothie/juice, 650 ml, modrá-zmrzlá       B Apoč     Kód produktu:     60022124       B Apola     Sér. Číslo:       B Apola     Sér. Číslo:       B Arton     Objednávka:     OP17046238 (27.12.2017)       B Arton     Botrá     Fv21756505 (27.12.2017)       B Arton     Faktura:     Fv21756505 (27.12.2017)       B Arton     Dodací list:     V017060153 (27.12.2017)       B Arton     Dodací list:     V017060153 (27.12.2017)       B Arton     Dodací list:     V017060153 (27.12.2017)       B Arton     Dodací list:     V017060153 (27.12.2017)       B Avacon     Bavacon     Bavacon       B Avacon     Bavacon     Bavacon       B Avach     Popis závady:     Prasklá spodní část láhve       B Avach     Popis závady:     Prasklá spodní část láhve       B Avach     Basital     Baze příslušenství       B BasickL     Vytvořeno (kým):     27.12.2017 (Petr Novák - <u>petr.novak@novak.cz</u> )       B BasickL     Přijato:     nepřijato       B BasickL     Přijato:     nepřijato       B BasickL     Přijato:     nepřijato       B BasickL     Přijato:     Nepotvrzeno   Záruka         B BasickL     Batum vyřízení:     nevýřízeno       B B                                                                                                    |      |        |           |       |          |                                                           | hie                                                                                                    | Láhev na smoot                                                                                                    | í reklamace:                                                                                                    | Vaše označeni                                                                                                   | H Anka                                                                                                    |
| B APC       Kód produktu:       60022124         B Apot       Sér. Číslo:         B Arden Grange       B         B Arden Grange       B         B Arden Grange       B         B Arden Grange       B         B Arden Grange       B         B Arden Grange       B         B Arden Grange       B         B Arden Grange       Faktura:         B Aubentic sports       Dodací list:         B Aubentic sports       Dodací list:         B AverMedia       Dóvod vrácení:         B AverMedia       Dóvod vrácení:         B Avago       Príslušenství:         B BastcAL       Vytvořeno (kým):         27.12.2017 (Petr Novák - <u>petr.novak@novak.cz</u> )         B BastcAL       Vytvořeno (kým):         B BastcAL       Přijato:         B BastcAL       Přijato:         B Belán       Způsob přijetí:         B Belán       Způsob přijetí:         B Belán       Způsob přijetí:         B Belfon       BastcAL         B Belfon       Způsob přijetí:         B Belfon       Způsob přijetí:         B Belfon       Belfon         B Belfon       Belfon         Be                                                                                                    |      |        |           |       |          | ml. modrá-zmrzlá                                          | noothie/juice, 650                                                                                                  | Láhey G21 na s                                                                                                    |                                                                                                    | Produkt:                                                                                                    | E Apacer                                                                                                    |
| B     Apot     Kod produktu:     600/221/4       B     Apple     Sér. Číslo:       B     Argon     Objednávka:     OP17046238 (27.12.2017)       B     Arion     Faktura:     FV21756505 (27.12.2017)       B     Arion     Faktura:     FV21756505 (27.12.2017)       B     Argon     Dodací list:     V017060153 (27.12.2017)       B     Authentic sports     Dodací list:     V017060153 (27.12.2017)       B     Avacom     Barban     Barban       B     Avacom     Dovod vrácení:     Prasklá spodní část láhve       B     Avacom     Barban     Barban       B     Avis     Bez příslušenství     Bez příslušenství       B     Bastech     Vytvořeno (kým):     27.12.2017 (Per Novák - <u>petr.novak@novak.cz</u> )       B     Bastech     Přijato:     nepřijato       B     Bastech     Vytvořeno (kým):     27.12.2017 (Per Novák - <u>petr.novak@novak.cz</u> )       B     Bastech     Přijato:     nepřijato       B     Bastech     Vytvořeno (kým):     27.12.2017 (Per Novák - <u>petr.novak@novak.cz</u> )       B     Bastech     Přijato:     nepřijato       B     Bastech     Způsob přijeti:     Bastech       B     Bastech     Způsob přijeti:     Bastech <td></td> <td></td> <td></td> <td></td> <td></td> <td></td> <td>insection Jones and</td> <td></td> <td></td> <td></td> <td>E APC</td>                                                                                                    |      |        |           |       |          |                                                           | insection Jones and                                                                                                 |                                                                                                    |                                                                                                    |                                                                                                    | E APC                                                                                                    |
| Bayble     Sér. Číslo:       B ARCTIC     Bit ARCTIC       B Arden Grange     Dójednávka:     OP17046238 (27.12.2017)       B Arion     Faktura:     FV21756505 (27.12.2017)       B ArmyTek     Faktura:     FV21756505 (27.12.2017)       B Arton     Faktura:     FV21756505 (27.12.2017)       B Arton     Dodací list:     V017060153 (27.12.2017)       B Avacon     Bayton     Dávod vrácení:       B Avacon     Bayton     Dávod vrácení:       B Avago     Příslušenství:     Bez příslušenství       B Avago     Příslušenství:     Bez příslušenství       B Avago     Příslušenství:     Bez příslušenství       B Avago     Příslušenství:     Bez příslušenství       B Baston     Baston     Baston       B Baston     Příslušenství:     Petr.novak@novak.cz)       B Baston     Příslušen     Příslušenství:       B Baston     Příslo     nepříjato:       B Baston     Způsob přijeti:     Bestingenhaus       B Bestingenhaus     Datum vyřízení:     nevýřízeno       B Baston     Způsob řešení:     Reklamace       B Baton     Způsob řešení:     Reklamace       B Baton     Baton vyřízení:     Neptvrzeno   Záruka         B Baton     EláckBerry     Datum vyříze                                                                                                    |      |        |           |       |          |                                                           |                                                                                                    | 60022124                                                                                                    |                                                                                                    | Kod produktu:                                                                                                   | E Aport                                                                                                    |
| B Argox     Objednávka:     OP17046238 (27.12.2017)       B Arinon     Faktura:     FV21756505 (27.12.2017)       B ASUS     Dodací list:     V017060153 (27.12.2017)       B Avacom     B     V017060153 (27.12.2017)       B Avacom     B     Dávod vrácení:       B Avacom     B     B       B Avacom     B     Prislušenství       B Avacom     B     Prislušenství:       B Avacom     B     Bargos       B Avacom     Prislušenství:     Bez příslušenství       B Avago     Příslušenství:     Bez příslušenství       B Avaso     Bargos     Příslušenství:       B Basetech     Vytvořeno (kým):     27.12.2017 (Petr Novák - <u>petr.novak@novak.cz</u> )       B Balski     Basetech     Vytvořeno (kým):       B Basetech     Způsob přijetí:     Beand       B Basetech     Způsob přijetí:     Beand       B Basetech     Způsob přijetí:     Beand       B Basetech     Způsob přijetí:     Beand       B Basetech     Způsob přijetí:     Beand       B Basetech     Způsob přijetí:     Beand       B Basetech     Způsob přijetí:     Beand       B Basetech     Způsob přijetí:     Beand       B Basetech     Způsob přijetí:     Beand                                                                                                    |      |        |           |       |          |                                                           |                                                                                                    |                                                                                                    |                                                                                                    | Sér. Číslo:                                                                                                    | ⊞ Apple<br>⊞ ARCTIC<br>⊞ Arden Grange                                                                                                    |
| El Arion El Arion El                                                                                                    |      |        |           |       |          |                                                           | 7 12 2017)                                                                                                    | OP17046238 (3                                                                                                    |                                                                                                    | Ohiednávka                                                                                                    | E Argox                                                                                                    |
| El Army Tak Politiki Politiki Politiki Politiki Politiki (27.12.2017)<br>El Autontic sports<br>El Avacon<br>El Avacon<br>El Avacon<br>El Avach<br>El Avach<br>El Each<br>El Avach<br>El Bach<br>El El Avach<br>El El Avach<br>El Avach<br>El Avach                                                                                                    |      |        |           |       |          |                                                           |                                                                                                    |                                                                                                    |                                                                                                    | e la                                                                                                    | Arion                                                                                                    |
| B ASUS<br>B Authenic sports<br>B Avacom<br>B Avacom<br>B Av |      |        |           |       |          |                                                           | 7.12.2017)                                                                                                    | FV21756505 (2                                                                                                    |                                                                                                    | Faktura:                                                                                                    | 🗄 ArmyTek                                                                                                    |
| Důvod vrácení:       B AVG     Popis závady:     Prasklá spodní část láhve.       B Avgo     Příslušenství:     Bez příslušenství.       B Avgo     Příslušenství:     Bez příslušenství.       B Baskot     Příslušenství:     Sz příslušenství.       B Baskot     Příslušenství.     Bez příslušenství.       B Baskot     Příslušenství.     Sz příslušenství.       B Baskot     Příslušenství.     Příslušenství.       B Baskot     Příslušenství.     Příslušenství.       B Baskot     Příslušenství.     Příslušenství.       B Baskot     Příslušenství.     Příslušenství.       B Baskot     Příslušenství.     Příslušenství.       B Baskot     Příslušenství.     Příslušenství.       B Baskot     Příslušenství.     Příslušenství.       B Baskot     Příslušenství.     Příslušenství.       B Baskot     Příslušenství.     Příslušenství.       B Baskot     Příslušenství.     Nepotvrzeno   Záruka         B Baskot     Baskot     Příslušení.       B Baskot     Příslušení.     Nepotvrzeno   Záruka         B Baskot     Biskot     Příslušení.       B Biskot     Příslušení.     Reklamace       B Biskot     Biskot     Biskot                                                                                                    |      |        |           |       |          |                                                           | 7.12.2017)                                                                                                    | V017060153 (2                                                                                                    |                                                                                                    | Dodací list:                                                                                                    | ASUS     Authentic sports     Avacom                                                                                                    |
| BI AVG     Dovod vraceni:       BI Avtgo     Popis závady:     Prasklá spodní část láhve       B Avago     Příslušenství:     Bez příslušenství       B Bayliss     Bezerstech     Vytvořeno (kým):     27.12.2017 (Petr Novák - <u>petr.novak@novak.cz</u> )       B Bayliss     Bezerstech     Vytvořeno (kým):     27.12.2017 (Petr Novák - <u>petr.novak@novak.cz</u> )       B Baylos     Bezerstech     Vytvořeno (kým):     27.12.2017 (Petr Novák - <u>petr.novak@novak.cz</u> )       B Balden     Způsob přijetí:     Bezerstech       B Belden     Způsob přijetí:     Bezerstech       B Belden     Bezerstech     Bezerstech       B Belden     Bezerstech     Bezerstech       B Belden     Způsob přijetí:     Bezerstech       B Belden     Bezerstech     Nepotvrzeno   Záruka         B Bestovay     Datum vyřízení:     nevyřízeno       B Bino     Způsob řešení:     Reklamace       B Blocherry     Způsob doběru:     Bezerstech                                                                                                    |      |        |           |       |          |                                                           |                                                                                                    |                                                                                                    | <i>i</i> .                                                                                                    | Difued                                                                                                    | 🗄 AVerMedia                                                                                                    |
| Bi Avtech pops Zavady: Preska spouri cest lähve preska spouri cest lähve preska spouri cest lähve prislušenství Bez příslušenství Bez příslušenství Bez příslušenství Preska spouri cest lähve prislove prislove p                                                                                                    |      |        |           |       |          |                                                           | Set Maria                                                                                                    | Description and the                                                                                                    |                                                                                                    | Davia - fuel                                                                                                    | H AVG                                                                                                    |
| Příslušenství:     Bez příslušenství:       Bavis       Basick       Basick                                                                                                    |      |        |           |       |          |                                                           | ascianve                                                                                                    | eraskia spodni o                                                                                                    |                                                                                                    | Popis zavady:                                                                                                   | E Avtech                                                                                                    |
| BaByliss       Bastetch       Bastetch       Bastetch       DasicXL       Přijato:       nepřijato       Baldan       Způsob přijetí:       Benq       BErdingerhaus       Berlingerhaus       Bilon       Bilon       Berlingerhaus       Bilon       Bilon       Způsob řešení:       Reklamace       Bilocherm       Způsob oběřu:                                                                                                    |      |        |           |       |          |                                                           | íš –                                                                                                    | Bez příslušenstv                                                                                                    |                                                                                                    | Příslušenství:                                                                                                  | El Axago<br>El Axis                                                                                                    |
| Bastech     Vytvořeno (kým):     27.12.2017 (Petr Novák - <u>petr.novak@novak.cz</u> )       B bastOL     Přijato:     nepřijato       B Balden     Způsob přijetí:     Beldin       B Beldin     Způsob přijetí:     Beldin       B Berlingerhaus     Berlingerhaus     Datum vyřízení:       B Bloh     Biloo     Způsob řešení:       B Bloh     Způsob řešení:     Reklamace       B BlochEmry     Způsob doběru:     Datum vyňizení                                                                                                    |      |        |           |       |          |                                                           |                                                                                                    |                                                                                                    |                                                                                                    | 6)                                                                                                    | 🗄 BaByliss                                                                                                    |
| Bislok     Vitoreto (vym):     cristical (vym):     cristical (vym):       Bislok     Přijato:     nepřijato       Bislok     Způsob přijetí:     Bislok       Bislok     Způsob přijetí:     Bislok       Bislok     Berlingerhaus     Bislok       Bislok     Datum vyřízení:     nevyřízeno       Bislokerry     Způsob oběřeu:     Bislokerry                                                                                                    |      |        |           |       |          | ak@novak crl                                              | r Nowák . potr se                                                                                                   | 77 17 2017 (0-                                                                                                    | im).                                                                                                    | Victoriana (ha                                                                                                  | 🗄 Basetech                                                                                                    |
| Bit Bajoy     Přijato:     nepřijato       Belden     Způsob přijetí:       Belden     Způsob přijetí:       Belden     Status:     Nepotvrzeno   Záruka         Belden     Belden       Belden     Datum vyřízení:       Belden     Prijato:       Belden     Datum vyřízení:       Belden     Belden       Belden     Způsob řešení:       Reklamace       Blocherm     Způsob dběru:                                                                                                    |      |        |           |       |          | angenovanitz)                                             | Hovak - petrinov                                                                                                    | 27.12.2017 (PB                                                                                                    | ,                                                                                                    | vytvoreno (ky                                                                                                   | E basicXL                                                                                                    |
| Belkin     Zpôsob přijetí:       Belkin     Belkin       Benq     Status:       Nepotvrzeno   Záruka         Berlingerhaus       Bestingerhaus       Bilon       Bilon       Bilocherm       BalckBerry                                                                                                    |      |        |           |       |          |                                                           |                                                                                                    | nepřijato                                                                                                    |                                                                                                    | Přijato:                                                                                                    | H Bayby                                                                                                    |
| Benq     Status:     Nepotvrzeno   Záruka         B Berßingerhaus     Berßingerhaus       B Bestway     Datum vyřízení:       B Bloc     Datum vyřízení:       B BlochOrtIMICA     Zpôsob břešení:       B BlockBerry     Zpôsob odběru:                                                                                                    |      |        |           |       |          |                                                           |                                                                                                    |                                                                                                    | í:                                                                                                    | Způsob přijetí                                                                                                  | E Belkin                                                                                                    |
| BERGNER     Datum vyřízení:     nevyřízeno       Belino     Datum vyřízení:     nevyřízeno       Bilotherm     Zpôsob řešení:     Reklamace       BlackBerry     Zpôsob doběru:                                                                                                    |      |        |           |       |          |                                                           | Zámika I                                                                                                    | Nepotymere                                                                                                    |                                                                                                    | Status                                                                                                    | E Beng                                                                                                    |
| Berlingerhaus       B Bestway       Datum vyřízení:       nevyřízeno       B Bloch       B Blocherm       BlackBerry                                                                                                    |      |        |           |       |          |                                                           |                                                                                                    | nepotvrzeno                                                                                                    |                                                                                                    | Statusi                                                                                                    | E BERGNER                                                                                                    |
| Bestway     Datum vyřízení:     nevyřízeno       Black     Způsob řešení:     Reklamace       BlackBerry     Způsob doběru:                                                                                                    |      |        |           |       |          |                                                           |                                                                                                    |                                                                                                    |                                                                                                    | 10 and 10 and 10 and 10 and 10 and 10 and 10 and 10 and 10 and 10 and 10 and 10 and 10 and 10 and 10 and 10 and | Berlingerhaus                                                                                                    |
| El Biotherm Zpôsob řešení: Reklamace El Biotherm Zpôsob oběru: El BlackBerry                                                                                                    |      |        |           |       |          |                                                           |                                                                                                    | nevyřízeno                                                                                                    | ní:                                                                                                    | Datum vyřízen                                                                                                   | Bestway                                                                                                    |
| Biotherner<br>B Biotherner<br>B BlackBerry<br>Zpôsob odběru:                                                                                                    |      |        |           |       |          |                                                           |                                                                                                    | Reklamare                                                                                                    | (e                                                                                                    | Znůsob řečení                                                                                                   |                                                                                                    |
| BlackBerry Zpisob odberu:                                                                                                    |      |        |           |       |          |                                                           |                                                                                                    |                                                                                                    |                                                                                                    | - 1 L -                                                                                                    | E Biotherm                                                                                                    |
|                                                                                                    |      |        |           |       |          |                                                           |                                                                                                    |                                                                                                    | บ:                                                                                                    | Způsob odběn                                                                                                    | BlackBerry                                                                                                    |
| El Bonsall Dodaci adresa: Petr Novák, Fridrychova 256, Praha, 99565, CZ                                                                                                    |      |        |           |       |          | a, 99565, CZ                                              | rychova 256, Prah                                                                                                   | Petr Novák, Frid                                                                                                    | 3:                                                                                                    | Dodací adresa                                                                                                   | 🗄 Bonsaii                                                                                                    |
| Bosch     Datum převzetí/odeslání: nepřevzato                                                                                                    |      |        |           |       |          |                                                           |                                                                                                    | nepřevzato                                                                                                    | tí/odeslání:                                                                                                    | Datum převze                                                                                                    | E Bosch                                                                                                    |
| de Brannasstul                                                                                                    |      |        |           |       |          |                                                           |                                                                                                    |                                                                                                    | and an other                                                                                                    |                                                                                                    | B Brannanstuhl                                                                                                    |
| a premensuum<br>Phrasean                                                                                                    |      |        |           |       |          |                                                           |                                                                                                    |                                                                                                    |                                                                                                    |                                                                                                    | E bresser                                                                                                    |

Stav vámi zadaných reklamací můžete průběžně sledovat v menu **"Dokumenty" -> "Reklamace"** 

| Penta                                                                                                    | Petr                         | Firma: Petr<br>Novák                                                                                                    | Firma: Petr Novák, Plzeň                                                                  |                                                     | ↓<br>Hledat   | Kontakty | Registrace | E Košík   | <b>V</b><br>Odhlásit |  |
|----------------------------------------------------------------------------------------------------|------------------------------|----------------------------------------------------------------------------------------------------|-------------------------------------------------------------------------------------------|-----------------------------------------------------|---------------|----------|------------|-----------|----------------------|--|
|                                                                                                    | O nás                        | Obchodní podmínky                                                                                                    | Produkty                                                                                  | Dokun                                               | nenty         | Vaš účet | Košík      | Odhlášení | Servis               |  |
| Hledat produkt                                                                                                    | Byla vytvořer                | na nová reklamace č. R31170                                                                                                    | Vyhledává<br>Obiodnávi                                                                    | ání                                                 |               |          |            |           |                      |  |
| Podrobné vyhledávání                                                                                                    | suar                         | Zašlete, prosím, zbo                                                                                                    | Položky obj.                                                                              |                                                     |               |          |            |           |                      |  |
| Kategorie Výrobci                                                                                                    | ]                            | na naši adresu:                                                                                                    |                                                                                           |                                                     | é zboží       |          |            |           |                      |  |
|                                                                                                    |                              | Povážská 266                                                                                                    |                                                                                           | Položky fa                                          |               |          |            |           |                      |  |
|                                                                                                    | AB Cryptobox<br>ABB<br>Acana |                                                                                                    | Vytiskněte si štítek, na kterém již bu                                                    |                                                     |               |          |            |           |                      |  |
| AccuBanker     ACE                                                                                                    |                              | udaje zadany:<br>Tisk štítku                                                                                                    | RMA - Vyt                                                                                 | tvořen nové                                         | reklamace     |          |            |           |                      |  |
| Acebeam     Acer     Acer     ACS-A                                                                                                    |                              | Vytiskněte si průvod<br>údaji:                                                                                                    | lní list, s již před                                                                      | Záruky<br>Reklamao                                  | e             |          |            |           |                      |  |
| Adata     Adidas                                                                                                    |                              | Průvodní list vadného zboží                                                                                                    |                                                                                           |                                                     |               |          |            |           |                      |  |
| E Acco<br>Agama<br>B Agil<br>B Agro<br>B Airen<br>B AirtLive<br>B Aksa<br>B Aksa<br>B |                              | Zároveň byl na Vaši<br>(petr.novak@novak.<br>Stav vyřizování rekla<br>spolu se stavem svý<br>adrese: http://deale<br>reccode=R31170830 | adresu zaslán e<br>cz)<br>amace můžete sl<br>ch ostatních rek<br>r.penta.cz/redir.<br>59. | Návod pro<br>mail.<br>ledovat<br>damací na<br>.asp? | o komisní pro | odej     |            |           |                      |  |

Zobrazí se všechny reklamace, které jste takto zadali do systému. Podle **podbarvení** jednotlivé reklamace zjistíte, v jakém kroku vyřizování se právě nachází.

| Penta                                                                                  | Petr N                              | ovák                                   | Firma: <mark>P</mark> etr N   | ovák, Plzeň                           |          | Hleda          | t Kon                      | takty       | Registrace      | Košík                          | <b>V</b><br>Odhlásit |
|----------------------------------------------------------------------------------------|-------------------------------------|----------------------------------------|-------------------------------|---------------------------------------|----------|----------------|----------------------------|-------------|-----------------|--------------------------------|----------------------|
|                                                                                        | O nás                               | Obchodní p                             | odmínky                       | Produkty                              | Do       | okumenty       | Váš ú                      | čet         | Košík           | Odhlášení                      | Servis               |
| Hledat produkt                                                                         | Reklamace -                         | seznam                                 |                               |                                       |          |                |                            |             | [ 43 položel    | k, 3 stránky ]                 | <b>4 4 1</b> 2 3 ► 1 |
| Hled<br>Podrobné vyhledávání                                                           | lat<br>Reklamace                    | Produkt                                | Sér. Číslo                    | Datum od                              | Datur    | n do Pot       | vrzeno Přijat              | o Otevřen   | ié<br>•         |                                | Hleda                |
| Kategorie Výrobci                                                                      |                                     |                                        |                               | · · · · · · · · · · · · · · · · · · · |          |                |                            |             |                 |                                |                      |
| ⊞ 3M                                                                                   | ✓ Reklamace                         | Vaše označen                           | ií reklamace                  | Vytvořeno (                           | cým)     | Přijato        | Vráceno                    | Produkt     | Sér. Číslo      |                                | Nástroje             |
| ⊞ A4Tech                                                                               | P211709240                          | SET001526200                           |                               | 27 12 2017 (1                         | PE)      |                | ,                          | 6009122     |                 |                                |                      |
|                                                                                        | 1311700540                          | 521001520200                           |                               | 27.12.2017 ()                         |          | •              |                            | 0000125     |                 |                                |                      |
| E Acana                                                                                | R311708335                          | SET001521515                           |                               | 22.12.2017 (J                         | RE)      |                |                            | 843004      | J17015701       | /035431001915                  |                      |
| 🗄 Acar                                                                                 | R311708336                          | SET001525552                           |                               | 22.12.2017 (J                         | RE)      |                |                            | 843004      | J17015701       | 7035431001916                  |                      |
| 🗄 AccuBanker                                                                           | ✓ R311708322                        | SET001523045                           |                               | 22.12.2017 (M                         | IVE)     | 22.12.2017     |                            | 641055      |                 |                                | ,                    |
| E ACE                                                                                  | P211709221                          | SET001524272                           |                               | 22 12 2017 (1                         | PE)      |                |                            | 6008120     |                 |                                |                      |
| ± Acebeam                                                                              | + 1(311700321                       | 561001524272                           |                               | 22.12.2017 (5                         |          |                |                            | 0000129     |                 |                                |                      |
| EL ACE-A                                                                               | R311708303                          | SET001523694                           |                               | 21.12.2017 (J                         | RE)      | 22.12.2017     |                            | 843007      | K17015701       | 7035451024270                  |                      |
| E Adata                                                                                | R311708302                          | SET001524952                           |                               | 21.12.2017 (J                         | RE)      |                |                            | 639052      |                 |                                |                      |
| Adidas                                                                                 | R311708263                          | SET001518046                           |                               | 21.12.2017 ()                         | RE)      | 22.12.2017     |                            | 60081021    | Ľ               |                                |                      |
| 1 AEG                                                                                  | P211709264                          | CET001518020                           |                               | 21 12 2017 (1                         | PE)      | 22 12 2017     |                            | 6202201     |                 |                                |                      |
| ± Agama                                                                                | K311708204                          | 321001318930                           |                               | 21.12.2017 ()                         |          | 22.12.2017     |                            | 0392201     |                 |                                |                      |
| ± Agil                                                                                 | R311708265                          | SET001521706                           |                               | 21.12.2017 (J                         | RE)      | 22.12.2017     |                            | 60081021    | L               |                                |                      |
| E Agro                                                                                 | R311708266                          | SET001522582                           |                               | 21.12.2017 (J                         | RE)      | 22.12.2017     |                            | 60081021    | L               |                                |                      |
| AirLive                                                                                | ✓ R311708238                        |                                        |                               | 19.12.2017 (M                         | IVE)     | 19.12.2017     |                            | 580351      | 975921          |                                |                      |
| 🗄 Akasa                                                                                | R311708230                          | SET001523045                           |                               | 19 12 2017 (1                         | RE)      |                |                            | 641055      |                 |                                |                      |
| ± Albi                                                                                 | 1011700250                          | 561001525045                           |                               | 19.12.2017 (5                         |          |                |                            | 041055      |                 |                                |                      |
| E Alkomer.cz                                                                           | ✓ R311/08181                        | SE1001519477                           |                               | 18.12.2017 (J                         | RE)      | 20.12.2017     |                            | 580351      | 103/091         |                                |                      |
|                                                                                        | ✓ R311708179                        | SET001520473                           |                               | 18.12.20 <mark>1</mark> 7 (J          | RE)      |                |                            | 580351      |                 |                                |                      |
| E AMD                                                                                  | R311708178                          | SET001516973                           |                               | 18.12.2017 ()                         | RE)      | 18.12.2017     |                            | 394175      | 504546000       | 103                            |                      |
| ∃ Amex                                                                                 | ¥ R311708101                        |                                        |                               | 13.12.2017 (1                         | ST)      | 13.12.2017     |                            | 394177      | 504591000       | 553                            |                      |
| E Amiko                                                                                | 0011700100                          | 057004540705                           |                               | 10.10.0017 (3                         |          | 10.12.2017     |                            | 500740      | 005240          |                                | -                    |
| 1 Animonda                                                                             | R311/08100                          | SE1001513705                           |                               | 13.12.2017 (J                         | KE)      | 14.12.2017     |                            | 580/12      | 000319          |                                |                      |
| ± Anka                                                                                 | ✓ R311708099                        | SET001510962                           |                               | 13.12.2017 (J                         | RE)      | 21.12.2017     |                            | 6391098     |                 |                                |                      |
| T APC                                                                                  | R311708061                          | SET001507579                           |                               | 12.12.2017 (J                         | RE)      | 12.12.2017     |                            | 843006      | J17015701       | 7035441012549                  | ,                    |
| 1 Aport                                                                                | × R311707565                        | SET001483684                           |                               | 16,11,2017 (1                         | RE)      |                |                            | 842712      | M16010701       | 2948249126                     |                      |
| <ul> <li>丑 Apple</li> <li>丑 ARCTIC</li> <li>丑 Arden Grange</li> <li>丑 Argen</li> </ul> |                                     |                                        |                               |                                       |          |                |                            |             | [ 43 položel    | k, 3 stránky ] 🛛 🖡             | <b>4 4 1</b> 2 3 ▶   |
|                                                                                        | ✓ - potvrzená r<br>stornovaná rekla | eklamace; otevřer<br><mark>mace</mark> | <mark>ná reklamace</mark> ; r | iepřijatá re <mark>k</mark> lama      | e; odes: | láno do servis | u; <mark>vyřízená</mark> r | eklamace pi | fipravená k exp | edici; <mark>neuznana r</mark> | klamače;             |